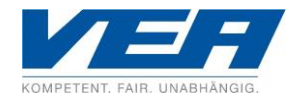

## Audio-Einstellungen im Betriebssystem und in "TeamViewer Meeting" anpassen

Um eine korrekte Audio- bzw. Soundübertragung während des Online-Seminars sicherzustellen, müssen die Audio-Einstellungen (Ausgabegerät und Lautstärke) der Teilnehmer sowohl in den Sound-Einstellungen des Betriebssystems als auch in "TeamViewer Meeting" korrekt vorgenommen sein. Das können Sie an Ihrem Endgerät wie folgt prüfen und ggf. anpassen:

## Audio-Einstellungen im Betriebssystem anpassen (Beispiel Windows):

Öffnen Sie die Sound-Einstellungen Ihres Betriebssystems. In Windows erreichen Sie das durch Rechtsklick auf das Lautsprecher-Symbol in Ihrer Taskleiste (Desktop unten rechts, siehe Bild) und Auswahl "Sound-Einstellungen öffnen". Alternativ geben Sie in der Suchfunktion Ihres Betriebssystems "Soundeinstellungen" ein und öffnen diese.

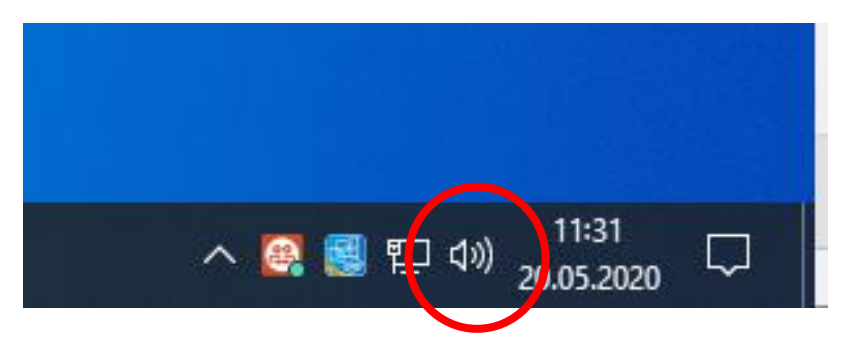

In dem sich öffnenden Fenster nun unter "Ausgabegerät auswählen" das gewünschte Sound-Ausgabegerät auswählen (Lautsprecher, Kopfhörer etc.) und die Hauptlautstärke auf das gewünschte Niveau schieben.

| û Startseite                    | Sound                                                                                                    |
|---------------------------------|----------------------------------------------------------------------------------------------------|
| Einstellung suchen              | Ausgabe                                                                                                    |
| System                          | Ausgabegerät auswählen                                                                                                    |
|                                 | Lautsprecher (Logitech Wireless Hea 😕                                                                                                |
| 🖵 Anzeige                       | Bestimmte Apps können für die Verwendung anderer Audiogeräte als                                                                     |
| (아) Sound                       | dem hier ausgewählten Gerät konfiguriert werden. Passen Sie die<br>App-Lautstärke und die Geräte in den erweiterten Soundoptigen an. |
| Benachrichtigungen und Aktionen | Geräteeigenschaften                                                                                                    |
|                                 | Hauptlautstärke                                                                                                    |
| D Benachrichtigungsassistent    | ۵» <u>100</u>                                                                                                    |
| 🖞 Netzbetrieb und Energiesparen | A Problembehandlung                                                                                                    |
| 📼 Speicher                      | Audiogeräte verwalten                                                                                                    |

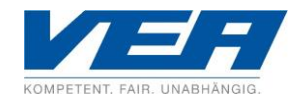

## Audio-Einstellungen in "TeamViewer Meeting" anpassen:

Klicken Sie in der Benutzeroberfläche auf den Reiter "Einstellungen".

| _                                    |                                 |       |
|--------------------------------------|---------------------------------|-------|
| TeamViewer Meeting                   |                                 | - 🗆 X |
|                                      |                                 | ×     |
| Company     Torben Harms     Company | Optionen                        |       |
| ്ട്ര Meeting                         | Berichte                        |       |
| د Kontakte                           |                                 |       |
| E Kalender                           | Benutzerverwaltung              |       |
| C Chat                               | Feedback                        |       |
| 😳 Feedback                           |                                 |       |
| -`ģ′- So funktioniert's              | Aufnahme abspielen              |       |
| ర్టు Einstellungen                   | Hilfe                           |       |
|                                      | Über TeamViewer Meeting         |       |
|                                      | Office Integration installieren |       |
|                                      | Beenden                         |       |
|                                      |                                 |       |
|                                      |                                 |       |

Anschließend auf "Optionen" klicken.

| <ul> <li>Company</li> <li>Meeting</li> <li>Kontakte</li> <li>Kalende</li> <li>Chat</li> <li>Feedbaa</li> <li>Corrector</li> <li>So funkte</li> <li>So funkte</li> <li>So funkte</li> </ul> | Audiokonferenz     Audiokonferenzeinstellungen       Video     Individuelle Eniladung       Individuelle Eniladung     Stumm       Kontakte verwalten     Spracheingang       Erweitert     Mikrofon |   |
|----------------------------------------------------------------------------------------------------|----------------------------------------------------------------------------------------------------|---|
|                                                                                                    | OK Abbreden                                                                                                    | ] |

In dem sich nun öffnenden Fenster den Reiter "Audiokonferenz" auswählen (siehe Bild).

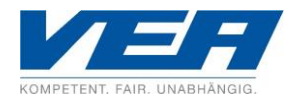

Nun unter "Lautsprecher" das Audio-Ausgabegerät auswählen, das Sie im Rahmen des Online-Seminars verwenden möchten sowie die Lautstärke in den oberen Bereich schieben.

| Veeting                            | TeamViewer Meet                                               | ing Einstellunger |                                            |                                                 |
|------------------------------------|---------------------------------------------------------------|-------------------|--------------------------------------------|-------------------------------------------------|
| -                                  |                                                               |                   | 1                                          | ×                                               |
| Kontakte                           | Profil                                                        |                   | Audiokonferenzei                           | instellungen                                    |
| Kalender                           | Audiokonferenz                                                |                   | Lautsprecher                               | Logitech Wireless Headset - Lautsprecher (#4) V |
| Chat                               | Video                                                         |                   | Lautstärke                                 | Stumm                                           |
| <sup>-</sup> eedback<br>So funktio | Individuelle Einladung<br>Integrationen<br>Kontakte verwalten | 1                 | <b>Spracheingang</b><br>Mikrofon<br>Signal | Logitech Wireless Headset - Mikrofon (#4) V     |
| Einstellung                        | Erweitert                                                     |                   |                                            |                                                 |
|                                    |                                                               | Беег              | naen                                       | OK Abbrechen                                    |

Darüber hinaus muss auch die System-Lautstärke (Desktop unten rechts) in einem hörbaren Bereich eingestellt sein:

Stand November 2020, Harms